Human Resources Administration Department of Social Services FAMILY INDEPENDENCE ADMINISTRATION

Matthew Brune, Executive Deputy Commissioner

James K. Whelan, Deputy Commissioner Policy, Procedures, and Training Stephen Fisher, Assistant Deputy Commissioner Office of Procedures

# POLICY BULLETIN #13-44-SYS

(This Policy Bulletin Replaces PB #13-35-SYS)

# **CA POS RELEASE NOTES VERSION 17.1.1**

| Date:                                                                           | Subtopic(s):                                                                                                    |
|---------------------------------------------------------------------------------|----------------------------------------------------------------------------------------------------|
| May 3, 2013                                                                     | POS                                                                                                    |
| Date:<br>May 3, 2013<br>This procedure can<br>now be accessed on the<br>FIAweb. | Subtopic(s):<br>POS         Revision to the Original Policy Bulletin         This policy bulletin is being revised to inform staff of the following<br>changes to the CA POS Release Notes (Attachment A), and the<br>addition of the Desk Guide: Citywide Signature Capture Report in<br>POS Management Console (Attachment B) which explains the new<br>Signature Capture Report process in detail:         • There was a correction to the statement in the Employment<br>Window Edit Update section, "when the selected individual has<br>income below 20 times the Federal Minimum Wage which is<br>currently 7 25 an hour," which should state "when the selected |
|                                                                                 | <ul> <li>currently 7.25 an hour," which should state "when the selected individual has income below 20 <u>hours times</u> the Federal Minimum Wage which is currently 7.25 an hour."</li> <li>The Denial reason W10 (Failed to Keep Investigatory Appointment) was removed from Section 13 - TAD Business Rule for BEV Denial Reasons E18 and W10.</li> </ul>                                                                                                    |
|                                                                                 | These release notes can also be found on the HRA Intranet at:                                                                                                    |
|                                                                                 | http://intranetnew.hra.nycnet/sites/HRAIntranet/Pages/POSReleaseNotes.aspx                                                                                                    |
|                                                                                 | Effective Immediately                                                                                                    |
|                                                                                 | Related Items                                                                                                    |
|                                                                                 | PD #13-04-SYS<br>PD #13-05-ELI<br>PD #13-07-ELI                                                                                                    |

|                                                             | Attachment:                  |                                                                                                    |
|-------------------------------------------------------------|------------------------------|----------------------------------------------------------------------------------------------------|
| Please use Print on<br>Demand to obtain copies<br>of forms. | Attachment A<br>Attachment B | POS Release Notes Version 17.1.1<br>Desk Guide: Citywide Signature Capture Report in<br>POS Management Console |
|                                                             |                              | 5                                                                                                    |
|                                                             |                              |                                                                                                    |
|                                                             |                              |                                                                                                    |
|                                                             |                              |                                                                                                    |
|                                                             |                              |                                                                                                    |
|                                                             |                              |                                                                                                    |
|                                                             |                              |                                                                                                    |
|                                                             |                              |                                                                                                    |
|                                                             |                              |                                                                                                    |
|                                                             |                              |                                                                                                    |
|                                                             |                              |                                                                                                    |
|                                                             |                              |                                                                                                    |
|                                                             |                              |                                                                                                    |
|                                                             |                              |                                                                                                    |
|                                                             |                              |                                                                                                    |

# Version 17.1.1 April 22, 2013

These Release Notes contain descriptions of changes in CA POS Release 17.1.1 scheduled for Monday, April 22, 2013. These have been distributed via HRA email. If you would like to be added to the distribution list, please contact **Sandra Hilton**. These and prior Release Notes may also be found on the HRA Intranet at <a href="http://intranetnew.hra.nycnet/sites/HRAIntranet/Pages/POSReleaseNotes.aspx">http://intranetnew.hra.nycnet/sites/HRAIntranet/Pages/POSReleaseNotes.aspx</a>

# **Table of Contents**

| 1.  | CNS Notice Automation Phase I                                            | . 2 |
|-----|--------------------------------------------------------------------------|-----|
| 2.  | New POS Activity: Closing Emergency Assistance Case                      | . 3 |
| 3.  | Employment Window Edit Update                                            | . 5 |
| 4.  | Updated PRUCOL Documentation Window                                      | . 6 |
| 5.  | Human Trafficking Update                                                 | . 6 |
| 6.  | Standard Utility Allowance (SUA) Updates for Shelter Type 11 (Room Only) | . 6 |
| 7.  | Manual Budget Entry during POS Outages                                   | 7   |
| 8.  | OCSE Updates                                                             | . 8 |
| 9.  | New Signature Capture Report                                             | . 8 |
| 10. | BEV Referral Window Update                                               | . 8 |
| 11. | Grant Data Entry Window Update                                           | . 9 |
| 12. | SCR Print Queue Update                                                   | . 9 |
| 13. | TAD Business Rule for BEV Denial Reasons E18 and W10                     | . 9 |
| 14. | POS Transmission Rule Update                                             | . 9 |
| 15. | ABAWD Updates                                                            | 10  |
| 16. | E-Forms                                                                  | 10  |
|     |                                                                          |     |

Version 17.1.1 April 22, 2013

## 1. CNS Notice Automation Phase I

POS has developed functionality to automatically create Client Notice System (**CNS**) notices. In the first phase, the automatic notice creation is only for limited reason codes. The JOS/Worker initiates the creation of the notice by clicking on the new "**Create CNS**" button on the TAD window. In phase I, the button will be available for SNAP opening codes **Q22** (Expedited - Pended Verification [To be used only for NPA/SNAP cases.]) and **Q23** (Expedited - Pended Verification [To be used only on the SNAP suffix of a PA/SNAP case].).

|                           |              |               | ELIGIBILITY       |                 |               |
|---------------------------|--------------|---------------|-------------------|-----------------|---------------|
| WMS Data                  |              |               | POS Data          |                 |               |
| <b>E</b> 100 <b>E</b> 110 | -            |               |                   |                 |               |
| Food Stamp Lad Win        | dow          |               |                   |                 |               |
| Case Number Suf           | Center       | Unit Worker   | Rule Status       | Proj.No Acct.No | Reuse case No |
|                           |              |               |                   |                 |               |
|                           |              |               |                   | APP SBC         |               |
| 1                         | -            | -             | -                 |                 |               |
|                           | ,            |               |                   |                 |               |
|                           | Languag      | e Languag     | je Head Notice La | anguage FSINTW  | Homebound Ind |
| RFIPENDING                | English      | English E     | English           | ▼ F-Face ▼      | C Yes 💿 No    |
| Category Prg              | Status       |               | Status Reason     | From Date       | e To Date     |
| FS FS                     | SINGLE ISSUE | 1             |                   | - 00/00/0000    | 00/00/0000    |
| ,                         |              |               |                   |                 |               |
|                           |              |               |                   |                 |               |
|                           |              |               |                   |                 |               |
|                           |              |               |                   |                 |               |
|                           |              |               |                   |                 |               |
|                           |              |               |                   |                 |               |
| Individual Name           | Line# CIN    | Prg Status    | Deny ?            | Status Reason   | Date          |
| Pending Rfi               | 1 SZ49961W   | FS APPLYING   |                   |                 | - 06/21/2011  |
| Kiddo Hh                  | JZ  SZ49951A | IFS TAPPLYING |                   |                 | ■ 0672172011  |
|                           |              |               |                   |                 |               |
|                           |              |               | tural Day         | n Due Dutes     | 0             |
|                           |              |               |                   |                 |               |
|                           |              |               | Juai Da           |                 | Create CNS    |

During the notice creation, POS retrieves from the **Interview** windows the information about the missing documents that the applicant needs to return and post it to the Client Notice System. The created notice number is displayed on the **Notice #** field on the TAD window.

The entries for the notice are based on the Worker's selection in the **Document** boxes in the **CA Application Interview** and ensure that the eligibility factors noted on the CNS notice and the **W-113K** (Documentation Requirements and/or Assessment Follow-Up) match.

In the first phase, the notices are created only when the following conditions are met:

#### For CA Cases:

- The activity is IN (Immediate Needs)/ESNAP Issuance (CA Case) or EC(Error Correction)-IN/ESNAP Issuance (CA Case)
- The CA suffix must remain in AP (Applying) status for the CNS notice to be created.
- The SNAP suffix status is changed from "AP" to "SI" on the TAD
- The SNAP Suffix Reason Code is Q23
- The case is eligible for the Expedited SNAP benefits and the Grant Data entry window is annotated with CA issuance code **54** (Child Support Bonus Payment Manual Issuance)

### For NCA SNAP Cases:

- The activity is ESNAP Issuance (NCA SNAP Case) or EC- ESNAP Issuance (NCA SNAP Case)
- The SNAP suffix status is changed from "AP" to "SI (Single Issue)" on the TAD
- The SNAP suffix reason code is **Q22**
- The case is eligible for the Expedited SNAP benefits and the **Grant Data Entry** window is annotated with SNAP issuance code **55** (Expedited Service Not Verified for NPA/SNAP cases)

POS will update this fuctionality with additional codes in upcoming POS releases.

Version 17.1.1 April 22, 2013

## 2. New POS Activity: Closing Emergency Assistance Case

POS has added a new activity called **Close Emergency Assistance Case** to shorten the process of closing an Emergency Assistance case after the approved benefits are issued. In order to access the new activity, the case must be in **SI** status and have one of the following emergency assistance categories:

- Emergency Assistance to Families (EAF);
- Emergency Assistance to Adults (EAA); or
- Emergency Assistance to Safety Net (E-SN).

The new POS activities are:

- Close Emergency Assistance Case
- Approve Closing Emergency Assistance Case
- EC-Close Emergency Assistance Case
- Approve EC- Close Emergency Assistance Case

| ersion 17.1.1 - Paperless Office System - [Acti | vities Management]                     | 12:52:42 PM | Monday, April 15, 2013 | _       |
|-------------------------------------------------|----------------------------------------|-------------|------------------------|---------|
| File Edit Tools Window Help                     |                                        |             |                        |         |
| 🕞 🕩 📖 Lã 췮 🕅 🔓 📭                                |                                        |             |                        |         |
| 🖈 Action 🛛 🗮 099 CA Supervisor Queue 🛛 🏭 Login  | n Queue                                |             |                        |         |
|                                                 | 1                                      |             |                        | 1       |
|                                                 | Activity Description                   | <b>_</b>    |                        |         |
|                                                 | Approve Error Correction               | -           |                        |         |
|                                                 | Assign CA Application Interview        |             |                        |         |
|                                                 | Assign CA Change Case Data             |             |                        |         |
|                                                 | Assign CA Recertification Interview    |             |                        |         |
|                                                 | Assign Non Food Emergency Interview    |             |                        |         |
|                                                 | Assign SNAP Sep Det - Elig Decision    |             |                        |         |
|                                                 | CA Application Intake                  |             |                        |         |
|                                                 | CA Application Interview               | _           |                        |         |
|                                                 | CA Case Transfer                       | _           |                        |         |
|                                                 | CA Change Case Data                    | _           |                        |         |
|                                                 | CA Mass Caseloading                    | _           |                        |         |
|                                                 | CA Recertification Interview           | _           |                        |         |
|                                                 | Client Later and D+C Defensels         |             |                        |         |
|                                                 | Clear Emand D&L Referrals              | _           |                        |         |
|                                                 | Decument Intake                        |             |                        |         |
|                                                 | Error Correction                       | -           |                        |         |
|                                                 | ESNAP Issuance (NCA SNAP Case)         | -           |                        |         |
|                                                 | Finger Imaging (CA)/CIN-Case Beuse (NC |             |                        |         |
| l l l l l l l l l l l l l l l l l l l           |                                        | - <b>-</b>  |                        |         |
|                                                 |                                        |             |                        |         |
|                                                 |                                        |             |                        |         |
| Start Assign Remove S                           | chedule Reopening Update Disp          | osition 🛛 🔍 | MS View Your Schedule  | Comment |
|                                                 |                                        |             |                        |         |
|                                                 |                                        |             |                        |         |

**Close Emergency Assistance Case / EC – Close Emergency Assistance Case** The new activity includes the following windows:

- Household Screen
- Close One Shot Deal Window
- POS TAD
- Approval Elements

## Version 17.1.1 April 22, 2013

#### New Close One Shot Deal Window

The window will display the case name, case number and suffix. The JOS/Worker must answer the following questions:

- Have all benefits been issued for this case?
- Are you sure this case should be closed at this time?

| e Nam |                                                       |
|-------|-------------------------------------------------------|
|       |                                                       |
|       | Have all benefits been issued for this case?          |
|       | Are you sure this case should be closed at this time? |
|       | Comment:                                              |
|       |                                                       |
|       |                                                       |
|       |                                                       |

If the answer to either question is "No", POS displays the following message:

• You cannot complete this activity at this time. Click the **Cancel** button if you wish to return to change your answer. Click **OK** and POS will suspend the **Close Emergency Assistance Case** activity.

If the JOS/Worker answers "Yes" to both questions and clicks the **Next** button, POS opens the **TAD** window. The Cash Assistance (**CA**) status will be pre-filled with a status of Closed (**CL**) and CA reason code **Y95** (Case Closed After Acceptance for Emergency Assistance [SNAP Separate Determination Required]). Once the worker completes the TAD, the **Approval Elements** window opens to allow the Worker to send the activity to the supervisor.

Approve Close Emergency Assistance Case / Approve EC – Close Emergency Assistance Case The new activity includes the following windows:

- Household Screen
- Close One Shot Deal Window
- POS TAD
- Approval Elements

Supervisors must approve the **Close One Shot Deal** and **POS TAD** windows using the **Supervisory Approval** menu:

Version 17.1.1 April 22, 2013

| Supervisory              | Approval           |            |               |  |
|--------------------------|--------------------|------------|---------------|--|
| C Approve<br>C Disapprov | Disapproval Reason | \$         | Comment Log   |  |
| Comment                  |                    | <u>o</u> k | <u>Cancel</u> |  |

Once the windows are approved, the Supervisor transmits the closing to WMS from the **Approval Elements** window.

## 3. Employment Window Edit Update

The **POS Employment** and **Self-Employment Response** windows were updated to display a warning message when the selected individual has hourly income below 20 hours times the Federal Minimum Wage, which is currently \$7.25 per hour.

| INDICATE IF YOU OR ANYONE WHO LIVES WITH YOU THAT IS APPLYING:                          | Yes | No |
|-----------------------------------------------------------------------------------------|-----|----|
| Is Employed? (Including Babysitting)                                                    | 0   | c  |
| s Self-Employed?                                                                        | •   | 0  |
| Is Unemployed? (Currently not Working)                                                  | 0   | ۲  |
| articipating In A Strike?                                                               | 0   | ¢  |
| Anyone in the Household a Migrant or Seasonal Farm Worker?                              | 0   | ¢  |
| s Needed in the Home to Care for a Child Under the Age of 6 or an Incapacitated Person? | 0   | œ  |

When the worker answers "Yes" to the "Is Employed (including Babysitting)" or "Is Self-Employed" question, POS opens the **Response** window requesting the employment information (hours and income). Once the information is entered and the JOS/Worker clicks **OK**, POS determines whether the hourly earned income is below 20 hours times the Federal Minimum Wage (\$145/week). If the earned income is below \$145/week, POS displays the following warning message: "The earnings listed for the individual are below the minimum wage. Would you like to proceed?"

If the JOS/Worker clicks **Yes**, POS records the response and continues the interview. If the JOS/Worker clicks **No**, the JOS/Worker re-enters the corrected employment information in the **Response** window.

POS will run this new employment edit within the following CA activities;

- CA Application Interview
- EC- CA Application Interview
- CA Recertification Interview
- EC- CA Recertification Interview
- CA Change Case Data
- EC- CA Change case Data

Version 17.1.1 April 22, 2013

### **Supervisor Approval Edits**

Supervisors are required to review and approve the **Employment** window when the recorded income in the "**Is Employed (including Babysitting)?**" window is between \$1 and below \$145/week (20 hours times the Federal Minimum Wage) for any individual on the case. If the Supervisor fails to approve the window, the following message appears in the **Activity Completion** window and the Supervisor is unable to complete the activity:

• The **employment income** is below 20 hours at minimum wage. The supervisor must review and approve the approval window for employment. If the information must be corrected, please return the case to the worker.

Supervisors are required to review and approve the **Employment** window when the recorded income in the "**Is Self-Employed?**" window is between \$1 and below \$145/week (20 hours times the Federal Minimum Wage) for any individual on the case. If the Supervisor fails to approve the window, the following message appears in the **Activity Completion** window and the Supervisor is unable to complete the activity:

• The **self-employment** income is below 20 hours at minimum wage. The supervisor must review and approve the **Approval** window for employment. If the information must be corrected, please return the case to the worker.

POS will run this new employment edit within the following CA Approval activities:

- Approve CA Application Interview
- Approve EC- CA Application Interview
- Approve CA Recertification Interview
- Approve EC- CA Recertification Interview
- Approve CA Change Case Data
- Approve EC- CA Change Case Data

### 4. Updated PRUCOL Documentation Window

The **POS PRUCOL Documentation** window has been updated to reflect the latest documentation criteria for aliens by the Executive Office of Immigration review and match the PRUCOL Eligibility Desk Aid.

### 5. Human Trafficking Update

POS will post Action Code **991T** (NYS Certified HTV) for every confirmed Human Trafficking Victim with the exception of Certified Human Trafficking Victims who are coded with an Alien Citizenship Code (ACI) code of **D** (Victims of Human Trafficking and Violence Protection Act of 2000). Please refer to the Human Trafficking Policy Directive # 13-07-ELI for additional details.

## 6. Standard Utility Allowance (SUA) Updates for Shelter Type 11 (Room Only)

POS has been updated with the new SUA rules for Shelter Type 11 (Room Only) in the following activities:

- CA Application Interview
- IN/ESNAP Issuance
- CA Recertification Interview
- CA Change Case Data

Participants in Shelter Type **11** are now only eligible for full SUA when they pay for fuel or air conditioning separately from their rent expense, and are eligible for level 2 if they pay for gas/electric separately from their rent expense, regardless of the rent amount. Please refer to the WMS Software Release Policy Directive # 13-04-ELI for additional details.

Version 17.1.1 April 22, 2013

When Shelter Type **11** is entered and there is no entry in FSUA, Fuel Type or FSUT (Food Stamp Utility) when transmitting from the **Household/Suffix Financial Data** (**NSBLO2**) screen the warning message below appears in WMS: "A0324 – FSUA ENTRY REQD FOR SHELT TY 11 TO GET FULL SUA".

The **POS Budget** windows were updated accordingly in the CA POS 17.1 release in February 2013.

## 7. Manual Budget Entry during POS Outages

POS was updated to accept the entry of a budget processed in WMS during POS-WMS communication outages. The POS Help Desk will notify MIS to enable this functionality when there is an official budget outage.

When the functionality is available, the Worker opens the **Existing Budgets** window and checks the **Manual Budget Required** check box.

If the Worker does not check off the manual budget required checkbox, POS will not open the **Budget Number Required** window after the Worker clicks **Next**.

| Version 17.1 - Paperless Office System -                    | [Existing Budgets]                | 11:54:01 AM         | Wednesday, January 30, 2013 📃 |
|-------------------------------------------------------------|-----------------------------------|---------------------|-------------------------------|
| File Edit Tools Window Help                                 |                                   |                     |                               |
| 🛛 🗢 🛠 🗈 🖪 📿 🕨 🔗                                             | B G 🔤 🕈 🏛 😂 🛄 🔞                   | 📕 🔳 🗶 🛄 🧭 🖩         |                               |
| Click on the 'New Budget' button to ca                      | elculate a new budget. ☑ Manual B | udget Required      |                               |
| Case No: 00030002097B                                       |                                   |                     |                               |
| POS Author- Authorized Wi<br>Suf Bdgt No izable Budget? Bdg | MS<br>t No Type Save Date         | Effective Dates Des | cription                      |
| 1 1 N N                                                     | PA & FS 1/30/2013 11:53:50        | 11A02 POS Inte      | erview Budget                 |
|                                                             |                                   |                     |                               |
| New Budg                                                    | View Selected Budget              | View Budget Result  |                               |

After the check box is checked the Worker will click **Next** thus prompting POS to open the **Budget Number Required** window. POS will display:

"You have indicated that a manual budget is required for the case. Please access WMS and calculate a new budget. After the budget is calculated, please enter the WMS budget number in the budget number required window."

The JOS/Worker then:

- Opens WMS, calculates a manual budget and saves the budget number, exits WMS and returns to POS.
- Enters the saved budget number in the **New Value** field and clicks **Next**.

## Version 17.1.1 April 22, 2013

POS opens the TAD pre-filled with the WMS budget number entered in the **Budget Required** window. The JOS/Worker then proceeds with case processing.

### 8. OCSE Updates

### New NYCWAY OCSE Sanction Outcome Code

POS was updated to post a Read Back code **94PP** (OCSE Sanction Outcome) to allow NYCWAY to track successfully sanctioned OCSE applicants who failed to keep or comply with OCSE appointments. This sanctioning process is initiated in the POS **Application Interview** for applicants who have the following non-compliance codes in NYCWAY: **940E** (FTR To OCSE Appointment - Sanction Required Applicant), **940F** (FTR To OCSE Appointment - Sanction Required Applicant), **940F** (FTR To OCSE Appointment - Sanction Required Information-Sanction Req Applicant ) or **940H** (Failure To Provide Information-Sanc Req For Ac Client).

### Validation edits for signature capture OCSE M-384 (OCSE Appointment Notice)

POS requires the Worker to capture the OCSE signature on the OCSE Appointment Notice (**M-384**). The Worker must capture the signature of the individual or select a reason for not capturing the signature. The JOS/Worker cannot exit the **Signature Capture** window if they do not capture or choose a legitimate reason for not capturing signatures.

## 9. New Signature Capture Report

POS has developed a new citywide report that tracks signature capture and the reason(s) that the signature was not captured. The new report includes the following detailed information:

- Case Center
- Form Name
- Form Description
- Print Date/Time
- Case Number
- Case Name
- Individual Name
- Signature Captured (Yes/No)
- Reason Unable to Capture Signature
- Activity Description
- Worker's Center
- Worker Name
- Worker ID
- Unit Worker
- Section
- Caseload

The user selects a form type (currently **M-384** but will be expanded to include other signature capture forms). The report will include the standard timeframe filters and a summary view which will display signature capture by the Worker and center plus a summary of reasons why the signature was not captured.

Please see **Attachment B** (Desk Guide for the POS Management Console Citywide Signature Capture Report) for additional details.

### **10. BEV Referral Window Update**

The Front-End Detection (FEDS) Codes for the Bureau of Eligibility Verification (BEV) referral were updated. As a result, the **BEV Referral Reasons** window was updated.

Version 17.1.1 April 22, 2013

| Instructions: Please select up to 3 BEV codes for each individual scheduled for an appointment.<br>If none of the reasons apply please select "None of the above". |
|----------------------------------------------------------------------------------------------------|
|                                                                                                    |
| Income/Resources                                                                                                    |
| NTL Lify employee     Secure file integrations (BFI) bit                                                                                                    |
| Client left workforce within the past ninety (90) days                                                                                                    |
| New Hires Match                                                                                                    |
|                                                                                                    |
|                                                                                                    |
| sensitic Composition provided are questionable or inconsistent with application, such as different name used for signature, forms completed $\mathbf{b}^{-1}$      |
| to a relative                                                                                                    |
| to country within last six (6) months                                                                                                    |
| is used as a mailing address without a reasonable explanation, e.g., high crime area                                                                               |
| d of not residing at given address or four (4) or more address changes within the past twelve (12) months                                                          |
| own address                                                                                                    |
|                                                                                                    |
|                                                                                                    |
| Other                                                                                                    |
| Social Security Validation Match is not eight (8).                                                                                                    |
| Client's statement of past maintenance is questionable                                                                                                    |
| Previously active with a spouse or parent, spouse or significant other recently left household                                                                     |
| For documentation to verify identity of documentation or identity is questionable                                                                                  |
|                                                                                                    |
|                                                                                                    |
| OK Cancel V None of the above                                                                                                    |
|                                                                                                    |

## **11. Grant Data Entry Window Update**

The **Delete Grant** button in the **Grant Data Entry** window was updated to allow the JOS/Worker to complete old grants for **old grant requests** when the Action Taken on Your Request for Emergency Assistance or Additional Allowance (For Participants Only) (**W-137B**) Form or the Notice of Decision on Assistance to Meet an Immediate Need or Special Allowance For Applicants Only (**W-145HH**) Form has been printed, but POS did not properly update the grant status. The Worker must enter a **Case Comment** detailing why the grant will be completed. The grant status is updated to "Printed" to complete the grant.

## 12.SCR Print Queue Update

POS will run an update for the SCR (Selected Case Review) centers to ensure that the Public Assistance Single Issuance Authorization Form (LDSS 3575) Benefit is sent to the print queue for processing.

## 13. TAD Business Rule for BEV Closing Code E18

POS was updated with a new TAD business rule to help prevent an inappropriate BEV closing code:

• Closing Code **E18** (Failed to Keep a BEV Appointment) can only be used when BEV has entered a recommendation of **Failed to Keep Appointment with BEV (900)**.

If the JOS/Worker selects one of these denial reasons, but the recommendation is not appropriate, the following error message will appear on the POS TAD:

• Reason Code **E18** is incompatible with the BEV disposition.

## 14. POS Transmission Rule Update

POS will allow the posting of alien numbers or Date of Status (**DOS**) or Date Entered Country (**DEC**) separately when appropriate.

Version 17.1.1 April 22, 2013

## 15. ABAWD Updates

The **Able Bodied Adults Without Dependents (ABAWD) Re-Establishment** window has been added to the SNAP separate determination activity. Please refer to the ABAWD Policy Directive # 13-05-ELI for additional details.

# 16.E-Forms

The following form has been updated:

• M-858m, Utility Arrears/Emergency Heating

# Desk Guide: Citywide Signature Capture Report in POS Management Console Date: April 2013

#### Overview

A new Management Console report will allow the Family Independence Administration (FIA) to track signature capture for Cash Assistance (CA) cases.

#### Details

- The report will be available in a new citywide reporting view in the POS Management Console, between 7 AM and 9 AM on weekdays, between 6 PM and 8 PM on weekdays and between 9 AM and 4 PM on weekends. Access will be limited to authorized users. Access will be limited to off-hours in order to minimize impact on business hours.
- 2. Retrieval of data will be available for all Job Centers via a connection to centralized POS tables.
- 3. The user will be able to select data for the entire city or for a specific center while connected to citywide view via the Center Selection filter.
- 4. The user will be able to save the report output to text or Excel files.

| Select a Center |                                                                                                    |
|-----------------|----------------------------------------------------------------------------------------------------|
|                 | POS Centers                                                                                                    |
|                 | BMP - BRONX INT BMP - CAP BMP - CENTRAL BMP - DFTA BMP - DFTA BMP - FEGS LWS BMP - FEGS LWS BMP - HANAC LWS BMP - HANAC LWS BMP - MAN LWS BMP - MAN LWS BMP - MAN VS EST - TEAM |
|                 | Citywide Reporting                                                                                                    |
|                 | Connect Cancel                                                                                                    |

#### Filters

The following filters are available for this report:

- Timeframe Selection: This filter allows the user to select the month or date range of review.
  - Options: Month, Specify Range (a date range of up to 2 months can be entered, but the from date cannot be more than 3 months before the current month).
- Center Selection: This filters allows the user to select the job center for which to retrieve the report. The default option is "All".
- Area Filter: This filter allows the user to select the worker center, worker, unit worker or CMU, The default option is "Center-Wide".
  - o Options: Worker Center List, Worker, Unit Worker, CMU, Center-Wide.
- Report Output: The report output is available in the Data and Summary view.

| Timeframe Selection                                                                     | Center Selection | Workers                                             | Form Name                            |        |
|-----------------------------------------------------------------------------------------|------------------|-----------------------------------------------------|--------------------------------------|--------|
| C Yesterday                                                                             | (° Al            | C Worker Center List                                | 1                                    | 2      |
| C Past 7 Days<br>C Past 4 Weeks<br>C A Month V<br>Specify Range<br>04/22/13 to 04/29/13 | • Certer         | C Worker<br>C Unit Worker<br>C DMU<br>C Center-Wide | Report Output<br>C Data<br>C Summary | Filter |

Desk Guide: Citywide Signature Capture Report in POS Management Console Date: April 2013

## **Report Screenshots:**

### Data

| File Tools Window     Citywide PA Tracking   Citywide PA Tracking   Citywide PA Tracking   Citywide PA Tracking Citywide FS Tracking Citywide PA Timeliness Citywide FS Paper Usage Fraud Indicator Signature Cap     Citywide PA Tracking Citywide FS Tracking Citywide FS Tracking Citywide PA Timeliness Citywide FS Paper Usage Fraud Indicator Signature Cap     Citywide PA Tracking Citywide FS Tracking Citywide PA Timeliness Citywide FS Paper Usage Fraud Indicator Signature Cap     Citywide PA Tracking Citywide PA Tracking Citywide PA Timeliness Citywide FS Paper Usage Fraud Indicator Signature Cap     Citywide PA Tracking Citywide PA Tracking Citywide PA Tracking Citywide PA Tracking Citywide PA Tracking Citywide PA Tracking Citywide PA Tracking Citywide PA Tracking Citywide PA Tracking Citywide PA Tracking Citywide PA Tracking Citywide PA Tracking Citywide FS Paper Usage Fraud Indicator Signature Cap Citywide Citywide Citywide FS Paper Usage Fraud Indicator Signature Cap Citywide Citywide Citywide Citywide Citywide Citywide FS Paper Usage Fraud Indicator Signature Citywide FS Paper Citywide FS Paper Citywide FS Paper Citywide FS Paper Citywide FS Paper Citywide FS Paper Citywide FS Paper Form Form Form Form Form Form Form For                                                                                                    | POS M                                                            | lanageme                                                                          | ent Cons    | ole - [Citywide Repo                   | rting]   |                                                                                        |                                             |                       |               |                    |                 |                   |
|----------------------------------------------------------------------------------------------------|------------------------------------------------------------------|-----------------------------------------------------------------------------------|-------------|----------------------------------------|----------|----------------------------------------------------------------------------------------|---------------------------------------------|-----------------------|---------------|--------------------|-----------------|-------------------|
| Image: Contracting Citywide PA Tracking Citywide PA Timeliness       Citywide FS Tracking Citywide FS Tracking Citywide PA Timeliness       Citywide FS Timeliness       Citywide FS Paper Usage       Fraud Indicator       Signature Cap         Citywide PA Tracking Citywide FS Tracking Citywide PA Timeliness       Citywide FS Timeliness       Citywide FS Paper Usage       Fraud Indicator       Signature Cap         Citywide PA Tracking Citywide FS Tracking Citywide PA Timeliness       Citywide FS Timeliness       Citywide FS Paper Usage       Fraud Indicator       Signature Cap         Citywide PA Tracking       Center Selection       Workers       Form Name       Form Name       Form Name       Form Name       Form Name       Form Name       Form Name       Form Name       Form Name       Form Name       Form Name       Couput       Form Name       Couput       Form Name       Couput       Couput       Form Name       Couput       Couput | File                                                             | Tools Wir                                                                         | ndow        |                                        |          |                                                                                        |                                             |                       |               |                    |                 |                   |
| Citywide PA Tracking       Citywide FS Tracking       Citywide PA Timeliness       Citywide FS Timeliness       Citywide FS Paper Usage       Fraud Indicator       Signature Cap         Timeframe Selection       Canter Selection       Workers       Form Name       Form Name       Form Parity Cap Voltable       Form Form Form Parity Cap Voltable       Form Form Form Form Form Form Form Form                                                                                                    | 6                                                                |                                                                                   | 🖹 🔺         | <b>0</b> •                             |          |                                                                                        |                                             |                       |               |                    |                 |                   |
| Timeframe Selection       Center Selection       Workers       Form Name         C Today       All       C Worker Center List       Report Output         C Past 7 Days       C Enter       C Worker       Report Output         C Past 4 Weeks       C OHU       Data       Filter         C AMonth       C Center       C Center-Wide       Summary         O 4/22/13       to       04/29/13       Form         C Center       Form Printed       Case       Case         No       Name       Name                                                                                                    | Citywide                                                         | PA Traci                                                                          | ing C       | itywide FS Tracking                    | Citywide | PATimeliness                                                                           | Cltywide FS T                               | imeliness             | Citywide FS P | aper Usage         | Fraud Indicator | Signature Capture |
| Center Form Form Form Printed Case Case Individual Sign                                                                                                    | Timefr<br>C Toda<br>C Yest<br>C Pasi<br>C Pasi<br>C AMo<br>C Spe | ame Sele<br>ay<br>terday<br>t 7 Days<br>t 4 Weeks<br>onth<br>cify Rang<br>4/22/13 | e<br>to 04/ | Center Se<br>G All<br>C Cente<br>29/13 | slection | Workers<br>C Worker Center<br>Worker<br>C Unit Worker<br>C Dit Worker<br>C Center-Wide | List Form Na<br>Report 1<br>© Data<br>C Sum | ame<br>Dutput<br>mary | Filter        | ×                  |                 |                   |
|                                                                                                    |                                                                  | Center<br>ID                                                                      | Form        | Form                                   | on       | Form Printed<br>Date                                                                   | Case<br>No                                  | Ci                    | ase           | Individual<br>Name | Sign_           |                   |
| 1 044 m384 0CSE Appointment Notice 4/22/2013 Y                                                                                                    | 1                                                                | 044                                                                               | m384        | OCSE Appointment N                     | otice    | 4/22/2013                                                                              | 1.10                                        |                       |               | 1101110            | Y               |                   |
| 2 038 m384 0CSE Appointment Notice 4/22/2013 Y                                                                                                    | 2                                                                | 038                                                                               | m384        | OCSE Appointment N                     | otice    | 4/22/2013                                                                              |                                             |                       |               |                    | Y               |                   |
| 3 046 m384 0CSE Appointment Notice 4/22/2013 Y                                                                                                    | 3                                                                | 046                                                                               | m384        | OCSE Appointment N                     | otice    | 4/22/2013                                                                              |                                             |                       |               |                    | Y               |                   |
| 4 046 m384 0CSE Appointment Notice 4/22/2013 Y                                                                                                    | 4                                                                | 046                                                                               | m384        | OCSE Appointment N                     | otice    | 4/22/2013                                                                              |                                             |                       |               |                    | Y               |                   |
| 5 046 m384 0CSE Appointment Notice 4/22/2013 Y                                                                                                    | 5                                                                | 046                                                                               | m384        | OCSE Appointment N                     | otice    | 4/22/2013                                                                              |                                             |                       |               |                    | Y               |                   |
| 6 046 m394 DCSE Appointment Notice 4/22/2013 Y                                                                                                    | 6                                                                | 046                                                                               | m384        | OCSE Appointment N                     | otice    | 4/22/2013                                                                              |                                             |                       |               |                    | Y               |                   |
| 7 038 m384 DCSE Appointment Notice 4/22/2013 Y                                                                                                    | 7                                                                | 038                                                                               | m384        | OCSE Appointment N                     | otice    | 4/22/2013                                                                              |                                             |                       |               |                    | Y               |                   |
| 8 044 m384 0CSE Appointment Notice 4/22/2013 Y                                                                                                    | 8                                                                | 044                                                                               | m384        | OCSE Appointment N                     | otice    | 4/22/2013                                                                              |                                             |                       |               |                    | Y               |                   |
| 9 046 m384 0CSE Appointment Notice 4/22/2013 Y                                                                                                    | 9                                                                | 046                                                                               | m384        | OCSE Appointment N                     | otice    | 4/22/2013                                                                              |                                             |                       |               |                    | Y               |                   |
| 10 038 m384 0CSE Appointment Notice 4/22/2013 Y                                                                                                    | 10                                                               | 038                                                                               | m384        | OCSE Appointment N                     | otice    | 4/22/2013                                                                              |                                             |                       |               |                    | Y               |                   |
| 11 038 m384 0CSE Appointment Notice 4/22/2013 Y                                                                                                    | 11                                                               | 038                                                                               | m384        | OCSE Appointment N                     | otice    | 4/22/2013                                                                              |                                             |                       |               |                    | Y               |                   |
| Total : 2055                                                                                                    | 1                                                                |                                                                                   |             | Total : 20                             | )55      |                                                                                        |                                             |                       |               |                    | ك               |                   |

## Summary

| 2itywi | ide PA Trai                                                                                  | king Citywide FS        | Tracking Cityw                        | ide PA Tim                                           | eliness Cl                                              | tywide FS Timeline | ss Citywide F8      | Paper Usage        | Fraud Indicator | Signature Capture |
|--------|----------------------------------------------------------------------------------------------|-------------------------|---------------------------------------|------------------------------------------------------|---------------------------------------------------------|--------------------|---------------------|--------------------|-----------------|-------------------|
|        | eframe Se<br>oday<br>esterday<br>ast 7 Days<br>ast 4 Weel<br>Month<br>pecify Ran<br>04/22/13 | is<br>20<br>to 04/29/13 | Center Selection<br>C All<br>C Center | Worker<br>C Wor<br>C Unit<br>C DML<br>C DML<br>C DML | rs<br>ker Center List<br>ker<br>Worker<br>J<br>ter-Wide | Form Name          | Filter              |                    |                 |                   |
|        | Center<br>ID                                                                                 | Worker<br>Name          | Worker<br>ID                          | Form<br>ID                                           | D                                                       | Form<br>escription | Sign Capture<br>Yes | Sign Capture<br>No | -               |                   |
| 91     | 038                                                                                          |                         |                                       | m384                                                 | OCSE Appoi                                              | ntment Notice      | 8                   | 1                  |                 |                   |
| 92     | 038                                                                                          |                         |                                       | m384                                                 | OCSE Appoi                                              | ntment Notice      | 12                  | 1                  |                 |                   |
| 93     | 037                                                                                          |                         |                                       | m384                                                 | OCSE Appoi                                              | ntment Notice      | 0                   | 1                  |                 |                   |
| 94     | 046                                                                                          |                         |                                       | m384                                                 | OCSE Appoi                                              | ntment Notice      | 0                   | 1                  |                 |                   |
| 95     | 013                                                                                          |                         |                                       | m384                                                 | OCSE Appoi                                              | ntment Notice      | 0                   | 1                  |                 |                   |
| 96     | 037                                                                                          |                         |                                       | m384                                                 | OCSE Appoi                                              | ntment Notice      | 0                   | 1                  |                 |                   |
| 97     | 067                                                                                          |                         |                                       | m384                                                 | OCSE Appoi                                              | ntment Notice      | 1                   | 1                  |                 |                   |
| 98     | 066                                                                                          |                         |                                       | m384                                                 | OCSE Appoi                                              | ntment Notice      | 0                   | 1                  |                 |                   |
| 99     | 071                                                                                          |                         |                                       | m384                                                 | OCSE Appoi                                              | ntment Notice      | 0                   | 1                  |                 |                   |
| 100    | 079                                                                                          |                         |                                       | m384                                                 | OCSE Appoi                                              | ntment Notice      | 3                   | 1                  |                 |                   |

# Desk Guide: Citywide Signature Capture Report in POS Management Console Date: April 2013

#### **Report Columns**

The user selects a form type (currently M-384 but will be expanded to include other signature capture forms). The report will include the standard timeframe filters and a summary view which will display signature capture by the Worker and center plus a summary of reasons why the signature was not captured.

The Data view of the new report includes the following detailed information:

- Center ID
- Form ID
- Form Description
- Form Printed Date
- Case Number
- Case Name
- Individual Name
- Signature Captured (Yes/No)
- Reason Unable to Capture Signature
- Activity Description
- Worker's Center
- Worker Name
- Worker ID
- Unit Worker
- Section
- Caseload

The Summary view of the new report includes the following detailed information:

- Center ID
- Worker Name
- Worker ID
- Form ID
- Form Description
- Signature Capture Yes
- Signature Capture No

The center directors need to confirm that wet signatures are captured on the paper appointment notices and that the forms are scanned and indexed when workers are unable to capture the electronic signature.

Regional staff will conduct a weekly audit of the report to ensure the forms captured on the report have a wet signature and are scanned and indexed.

#### Saving report output to an Excel file

Please complete the following steps to save the report data to a text or Excel file:

1. Set the filters and retrieve the report data by clicking on the Retrieve icon.

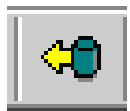

Desk Guide: Citywide Signature Capture Report in POS Management Console Date: April 2013

2. Click on the Save As icon.

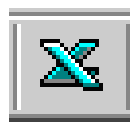

- 3. The Save As window will appear.
- 4. Select C\$ on 'Client' (V:) in the Save in menu.
- 5. Double click on the **Documents and Settings** folder.

| Save As                                                                          |                                                                                                    |     | ? ×                                                           | Save As                                                                                                    |                                                    | ? ×   |
|----------------------------------------------------------------------------------|----------------------------------------------------------------------------------------------------|-----|---------------------------------------------------------------|----------------------------------------------------------------------------------------------------|----------------------------------------------------|-------|
| Save jn:<br>backu<br>aaro4<br>aaro4<br>aaro4<br>aaro4<br>aaro4<br>aaro4<br>aaro4 | PosMC Posktop My Documents My Computer Cal Disk (C:) PosMC PosMC                                                      | ← € | arth08591<br>augu22601<br>babb69971<br>bapt14031<br>barn68391 | Save in: S C\$ on 'Client'<br>ACD_Prod<br>ad<br>CBO Test Images<br>Common Framework<br>Documents and Settings | (V:)<br>fnsw<br>gs<br>Icons<br>imaging<br>Informed |       |
| File <u>n</u> ame                                                                | S D\$ on 'Client' (D:)     E\$ on 'Client' (E:)     C\$ on 'Client' (V:)     My Network Places     TEXE WIGHT requers |     | barn68392 <u>Save</u> Cancel                                  | drivers     File <u>n</u> ame:     Save as type: Text with he                                                 | aders                                              | Lopaz |

- 6. Double click on the folder with your network ID.
- 7. Double click on the **Desktop** folder.

| Save As               |                                                  |   | ? ×          |
|-----------------------|--------------------------------------------------|---|--------------|
| Savejn: 🗀             | Documents and Settings                           |   | * 🎟 -        |
| Administration        | or (a)<br>(a)<br>(a)<br>(a)<br>(a)<br>(a)<br>(a) |   |              |
| File <u>n</u> ame:    |                                                  |   | <u>O</u> pen |
| Save as <u>t</u> ype: | Text with headers                                | • | Cancel       |

- 8. Type the file name.
- 9. Select Excel with headers in the Save as type menu.
- 10. Click the **Save** button.

Desk Guide: Citywide Signature Capture Report in POS Management Console Date: April 2013

## Saving report output to an Excel file (continued)

| Save As                           | ? ×            | Save As                         | ? ×          |
|-----------------------------------|----------------|---------------------------------|--------------|
| Save jn: 🛅 Desktop 💌 🗲 (          | € 💣 🎟 -        | Save jn: 🗀 CBret2781 💌 🗢 🖻 📸    |              |
| average Strate Transfer Activity  | 🚞 Desktop Ite  | i i windows                     |              |
| 2468.05 Activity Flow Revisions   | 🚞 Desktop Ite  | Cookies 📋 mylog                 |              |
| 🔁 Ad Hoc Reports                  | E-Forms        | Desktop                         |              |
| AFIS rules                        | 🚞 EFS change   | 😪 Favorites                     |              |
| CA application count comparison   | 🚞 Email backı. | 🔁 Start Menu                    |              |
| Changes to Total Resources window | 🚞 Expand ret   | 📄 UserData                      |              |
|                                   | Þ              |                                 |              |
| File name: Test_Report_Queens     | <u>S</u> ave   | File <u>n</u> ame:              | <u>O</u> pen |
| Save as type: Excel with headers  | Cancel         | Save as type: Text with headers | Cancel       |